# **Managing Payment Information**

#### **PATH:** *Portal > Payments*

Online Payment functionality allows the ability to register, modify and delete payment methods. These tools enable a transaction to occur and provide users with the ability to manage their online accounts.

|             | Campo                   | us Portal SELECT A STUDENT -                                                                  |                                                                 | Welcome Steven Demo                      | nfinite Campus            | Out                       |
|-------------|-------------------------|-----------------------------------------------------------------------------------------------|-----------------------------------------------------------------|------------------------------------------|---------------------------|---------------------------|
|             | Family                  | Payments                                                                                      |                                                                 |                                          |                           |                           |
|             | Messages >              | Accepted Payment Methods                                                                      | ISA Good DISCOVER echeck                                        |                                          | Payment History           |                           |
|             | Household Information > | Minimum payment amount is \$5.00<br>Online payments can be made for Fees and Fe               | ood Service. Adding money to Food Service or pr                 | aying Fees will be reflected immediately | Please remember to update |                           |
| First slisk | Family Members >        | credi/debit card expiration dates when new c<br>If you need assistance, please contact the Bu | ards are received.<br>siness Office at 651.631.0000. Thank you. |                                          |                           | Enter<br>amounts<br>here. |
| FIRST CIICK | Calendar >              | Food Service Account                                                                          | Ralance                                                         | *Estimate                                | Payment                   | L .                       |
| here.       | Payments                | Food Service Account         Balance           Demo, Kyne         \$3,332.20                  | \$1.00                                                          |                                          | Enter                     |                           |
|             | Food Service            |                                                                                               | \$0,00£.20                                                      | 31.00                                    | ate Payment               | Enter<br>amounts<br>here. |
|             | Applications/Forms >    | Demo, Laine E                                                                                 | \$3,566.10                                                      | \$5.00                                   | s                         |                           |
|             | To Do List >            | Demo, Zachary                                                                                 | \$3,083.35                                                      | \$6.00                                   | s                         |                           |
|             | User Account            | Little field, Gale                                                                            | \$2,240.25                                                      | N/A                                      | s                         |                           |
|             | Account Management >    | * The estimated payment is for one month an                                                   | d is based on the past food service purchases.                  |                                          |                           |                           |
|             | Contact Preferences >   |                                                                                               | $\mathbb{X}$                                                    | Convenience Fee:                         | s                         |                           |
|             | Access Log >            | tions >                                                                                       | Total:                                                          | s                                        |                           |                           |
|             | Notification Settings > |                                                                                               |                                                                 |                                          | Continue                  |                           |
|             |                         |                                                                                               |                                                                 | Then click here.                         |                           |                           |

Registering / Modifying / Deleting Payment Information

## **Registering Payment Information**

Before a user is able to make an online payment, a payment method needs to be established. Users have the option of paying by credit card, checking account or savings account. To begin registering a payment method, enter the amount you would like to put on a student's account and click the **Continue** button. On the next page, click the **Add** button next to **Select the Payment Method**.

| Payments                                  |                 |
|-------------------------------------------|-----------------|
| Accepted Payment Methods VISA 🥪 📰 echeck) | Payment History |
| Total:\$82.00                             |                 |
| Select the payment method Add Edit        |                 |
| echeck) *6789 - Checking                  |                 |
| VISA *0026                                |                 |
| Back Continue                             |                 |
|                                           |                 |
|                                           |                 |

Registering a Payment Method

#### Transforming K12 Education®

©2015 Infinite Campus, Inc. All Rights Reserved.

### **Registering Checking Information**

Users have the ability to register and make payments via a checking account. To begin the registration process, select the Checking radio button.

infinitecampus.com

| >   | Select the payment me   |                       |    |
|-----|-------------------------|-----------------------|----|
| Ado | d Payment Method        |                       | ×  |
|     | Billing Information     |                       |    |
|     | Name: (required)        | Robert Parent         |    |
|     | Address: (required)     | 4321 109th Ave NE     |    |
|     | City: (required)        | Any Town              |    |
|     | State / Zip: (required) | MN / 55449            |    |
|     | Account Type            |                       |    |
|     | Checking O Savings O C  | Credit/Debit Card     |    |
|     | Routing Number :        | 075900575             |    |
|     | Account Number.         | 123456789             |    |
|     |                         | Back to Payments Save |    |
|     |                         |                       |    |
|     |                         |                       |    |
|     |                         |                       |    |
|     |                         |                       | // |

Registering a Checking Account Payment Method

Enter all required Billing Information as well as the checking account's Routing Number and Account Number. Once information has been entered, select the Save button. Users will be directed to a confirmation screen.

Carefully read and determine if all displayed information is correct. If so, select the Save button. The payment method is now saved within Infinite Campus and can now be used to make transactions. If information is incorrect, select the Back button. Users will be redirected back to the previous page, allowing for information to be adjusted.

**Registering Savings Information** Users have the ability to register and make payments via a savings account. To begin the registration process, select the Savings radio button.

| dd Payment Method                      |                               | × |
|----------------------------------------|-------------------------------|---|
| Billing Information                    |                               |   |
| Name: (required)                       | Robert Parent                 |   |
| Address: (required)                    | 4321 109th Ave NE             |   |
| City: (required)                       | Any Town                      |   |
| State / Zip: (required)                | MN / 55449                    |   |
| Account Type                           |                               |   |
| Checking Savings C<br>Routing Number : | redit/Debit Card<br>075900575 |   |
| Account Number:                        | 123456789                     |   |
|                                        | Back to Payments Save         |   |
|                                        |                               |   |

Registering a Savings Account Payment Method

Enter all required Billing Information as well as the saving account's **Routing Number** and **Account Number**. Once information has been entered, select the **Save** button. Users will be directed to a confirmation screen.

Carefully read and determine if all displayed information is correct. If so, select the **Save** button. The payment method is now saved within Infinite Campus and can now be used to make transactions. If information is incorrect, select the **Back** button. Users will be redirected back to the previous page, allowing for information to be adjusted.

infinitecampus.com

### **Registering Credit Card Information**

Users have the ability to register and make payments via a major credit/debit card. To begin the registration process, select the **Credit/Debit Card** radio button.

| dd Payment Method         | X                  |
|---------------------------|--------------------|
| Billing Information       |                    |
| Name: (required)          | Robert Parent      |
| Address: (required)       | 4321 109th Ave NE  |
| City: (required)          | Any Town           |
| State / Zip: (required)   | MN / 55449         |
| Account Type              |                    |
| O Checking O Savings O Cr | edit/Debit Card    |
| Card Number:              | 4012000033330026   |
| Expiration Date: (mm yy)  | 05 16              |
| Name Of Cardholder:       | Robert E Parent    |
|                           | (Back to Daymente) |
|                           | Dack to Payments   |
|                           |                    |
|                           |                    |
|                           |                    |

Registering a Credit Card Payment Method

Enter all required Billing Information as well as the **Card Number**, **Expiration Date** and **Name of Cardholder**. If the **Card Number** is incorrect, the field will highlight in red and a red exclamation point will appear. Selecting the red exclamation point will generate a separate window describing the error that has occurred.

Once correct information has been entered, select the **Save** icon. The credit card is now established within Infinite Campus and may be used for transactions.

## Modifying Payment Information

#### **PATH:** *Portal > Payments*

Users have the ability to modify registered payment methods by selecting the Edit button.

You should only use the Edit button to update information for the same payment method; in other words, the account number is not changing. For example, you can edit the payment method to update the billing address or expiration date for a credit card.

\* If the payment method is being completely replaced to use a completely different credit card or bank account, delete the existing payment method and add a new payment method.\*

| > Select the                                             | payment method Add Edit                          |    |
|----------------------------------------------------------|--------------------------------------------------|----|
| Edit Payment Meth                                        | nod                                              | ×  |
| Checking Account<br>Routing:<br>Account:                 | Edit Cancel<br>075900575<br>XXXXX6789            |    |
| Credit Card<br>Account:<br>Card Type:<br>ExpirationDate: | Edit Cancel<br>XXXXXXXX0026<br>Visa<br>05 / 2016 |    |
| Bac                                                      | k to Payments                                    |    |
| >                                                        |                                                  | 1. |

infinitecampus.com

Modifying a Registered Payment Method

Once selected, users are directed to a new screen displaying all registered payment methods. To edit a payment method, select the corresponding **Edit** button. Make the required adjustments and click the **Save** button.

From this same location, entered payment information can be deleted. To delete a saved payment method, click the Cancel link. The confirmation screen displays. To continue with removal of this payment method, click the **Cancel** button. Then, click the **Edit Accounts** button to return to the list of stored payment options or click the **Back to Payments** button.

## Viewing Online Payment History

#### **PATH:** Portal > Payments

Users can view detailed payment history information by selecting the **Payment History** button.

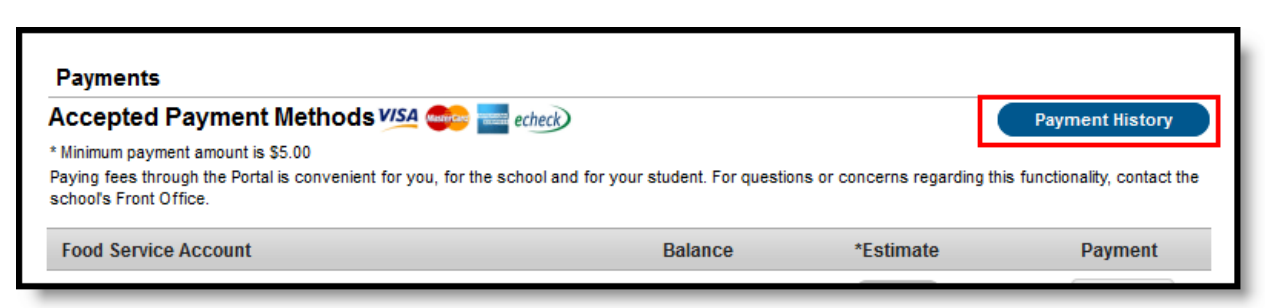

Viewing Online Payment History

The Transaction History screen displays, listing any online payment transactions completed between the entered date range.

| KNOWLEDGE BASE - MANAGING F | PAYMENT INFORMATION |
|-----------------------------|---------------------|
|-----------------------------|---------------------|

| Transacton History Date Range 06/07/2013 - 08/07/2013 Go Print |                                                                                                    |                                                                                                    |  |  |
|----------------------------------------------------------------|----------------------------------------------------------------------------------------------------|----------------------------------------------------------------------------------------------------|--|--|
| Payment Method                                                 | Reference #                                                                                                    | Amount                                                                                                    |  |  |
| VISA *0026                                                     | 16088206                                                                                                    | \$52.00                                                                                                    |  |  |
|                                                                |                                                                                                    | \$50.00<br>\$2.00                                                                                                    |  |  |
| VISA *0026                                                     | 16088204                                                                                                    | \$38.00                                                                                                    |  |  |
|                                                                |                                                                                                    | \$35.00<br>\$3.00                                                                                                    |  |  |
| Back To Payments                                               |                                                                                                    |                                                                                                    |  |  |
|                                                                |                                                                                                    |                                                                                                    |  |  |
|                                                                |                                                                                                    |                                                                                                    |  |  |
|                                                                | Transacton History<br>nge 06/07/2013 - 08/07/2013 G<br>Payment Method<br>VISA *0026<br>VISA *0026<br>Back To Payments | Transacton History         nge       06/07/2013       Go       Print         Payment Method       Reference #         VISA       *0026       16088206         VISA       *0026       16088204         Back To Payments       Eack To Payments |  |  |

infinitecampus.com

Payment History Detail

This can also be printed by choosing the Print button. Select the **Download PDF for Printing** button. The Online Transaction Report will appear in a separate window in PDF format.

|        | Date Range 06/07/                                                          | Transacton History            | Go Print                              |         |
|--------|----------------------------------------------------------------------------|-------------------------------|---------------------------------------|---------|
| ,      | Date                                                                       | Payment Method                | Reference #                           | Amount  |
| 2      | 2013-08-07 10:57:17.933                                                    | VISA *0026                    | 16088206                              | \$52.00 |
| e Pavi | ment<br>avmentHistory foo - Mozilla Firefox                                |                               |                                       | \$50.00 |
|        | https://ie.infinitecampus.com/ie/portal/pa                                 | wments/navmentHistory fon?v   | -calendar Calendar-reportTitle&y-fi   | \$2.00  |
| -      | D Page 1 of 1                                                              | - + Automatic                 |                                       | \$38.00 |
|        |                                                                            | , acondit.                    |                                       | \$35.00 |
|        | District<br>Generated on 0807/2013 02:3827 PM Page l of 1                  | Payment His<br>04.07/2013 - 0 | ory Report<br>807/2013                | \$3.00  |
|        |                                                                            |                               |                                       |         |
|        | Date                                                                       | Payment Method                | Transaction<br>Reference Amount       |         |
|        | Fee Payment<br>Justin/Parking Fee SrH)                                     | VBA 0026                      | \$50.00                               | =       |
|        | Convenience Re<br>2013-06-07 09:49:07<br>Fee Rayment<br>Jistbi (book Thie) | Vita 10025                    | \$2.00<br>16088204 \$38.00<br>\$35.00 |         |
|        | Convenience ree                                                            |                               | 4550                                  |         |
|        |                                                                            |                               |                                       |         |
|        |                                                                            |                               |                                       |         |
|        |                                                                            |                               |                                       |         |
|        |                                                                            |                               |                                       |         |
|        |                                                                            |                               |                                       |         |
|        |                                                                            |                               |                                       |         |
|        |                                                                            |                               |                                       |         |
|        |                                                                            |                               |                                       |         |
|        |                                                                            |                               |                                       | -       |

**Online Transaction Report**